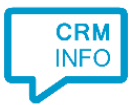

How to configure caller recognition and screen-pop for:

## **PerfectView CRM Online**

Supported versions: PerfectView CRM Online API v1.1 and above Contact replication method: PerfectView API Screen pop method: Url

#### Prerequisites

CloudCTI connects to the PerfectView API. To enable API access, log on to PerfectView CRM Online using the administrator account.

Go to Settings > Connectors > API > Settings. Enable the API, then download the "PerfectView Api Credentials.xml" XML keyfile. The CloudCTI Wizard will prompt for the XML file during configuration.

| perfectv                                                                                     | IEW Q search a relation ×                        |                     | (       | D  |
|----------------------------------------------------------------------------------------------|--------------------------------------------------|---------------------|---------|----|
| Settings                                                                                     |                                                  | Settings            | 8       |    |
|                                                                                              |                                                  | Importing data      |         |    |
| ✓ API<br>With the API (Application Programmer Interface) a programmer can access PerfectView |                                                  | Personal settings   | e       | Ð  |
| functionalities th                                                                           | functionalities through an external application. |                     |         |    |
| API key                                                                                      | df1d8bfa-3707-4183-9b1f-957d5a3bdc52             | Connectors          |         |    |
| Database id                                                                                  | 662f8511-94c2-4b34-9c34-2cdd8137b3e4             |                     | -       |    |
| User id                                                                                      | 8b8bf886-7c15-4e07-bd1e-a0db1c41a42a             | General             | ^       |    |
|                                                                                              | Key file download                                | Telephone service   |         |    |
|                                                                                              | Refresh API key                                  | Document storage    |         |    |
| E mail Ani proble                                                                            | E mail Ani problems to                           |                     |         |    |
| E-mail Api problems to                                                                       |                                                  | Dutch CoC connector |         |    |
|                                                                                              |                                                  | Social media        |         | 9  |
|                                                                                              |                                                  | Twitter             | 6       | 3  |
|                                                                                              |                                                  | Channels            | <b></b> | 25 |
|                                                                                              |                                                  | Bit.ly              |         | 2  |
|                                                                                              |                                                  | API                 |         | •  |
|                                                                                              |                                                  | Settings            |         |    |
|                                                                                              |                                                  | Log                 |         |    |
|                                                                                              |                                                  | Console             |         |    |
|                                                                                              |                                                  | Mailing             |         |    |
|                                                                                              |                                                  | 44                  |         |    |

#### Notes

Click-to-dial is enabled by default. Click on a telephone number to start a call.

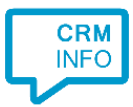

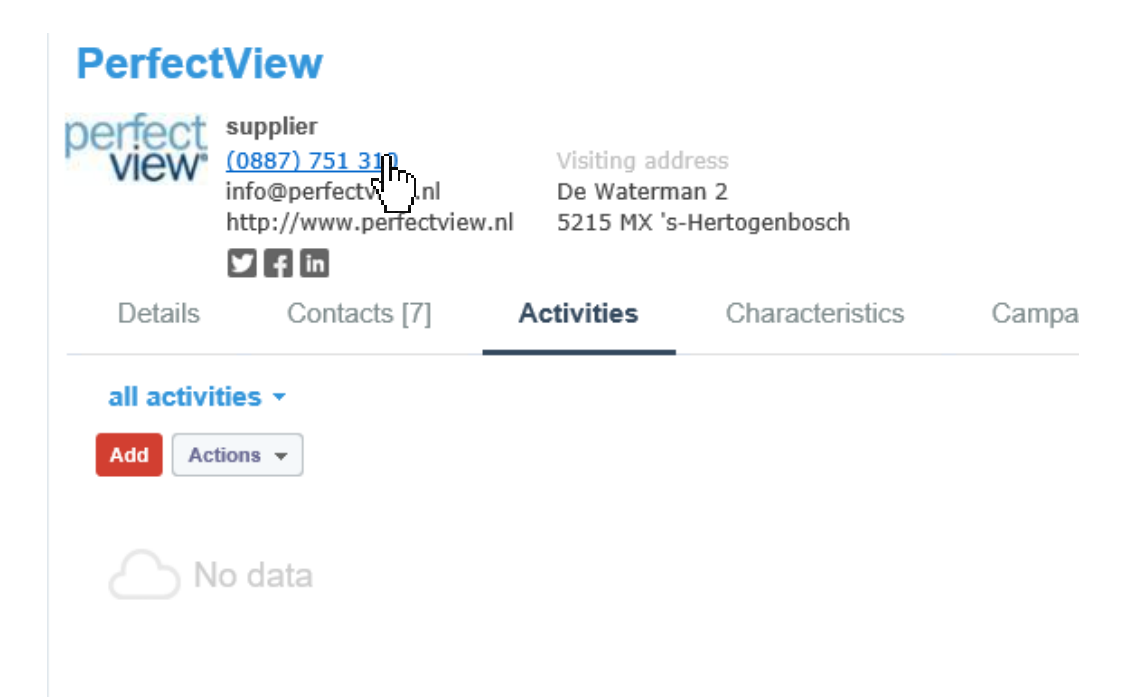

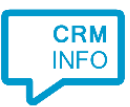

### **Configuration steps**

1) Start by clicking 'add recognition' in the <u>Recognition Configuration Tool</u> (this is done automatically if no configuration has yet been configured). From the list of applications, choose 'PerfectView CRM Online', as shown below.

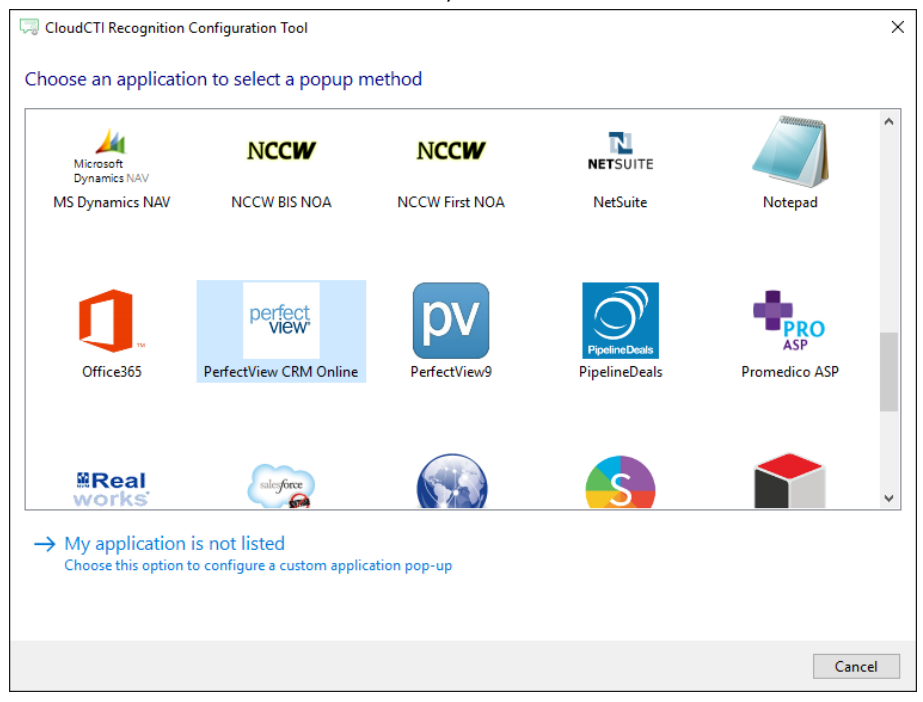

2) Import the "PerfectView Api Credentials.xml" you have obtained from the prerequisites section in this document. The Wizard verifies the data. Click 'Next' to continue.

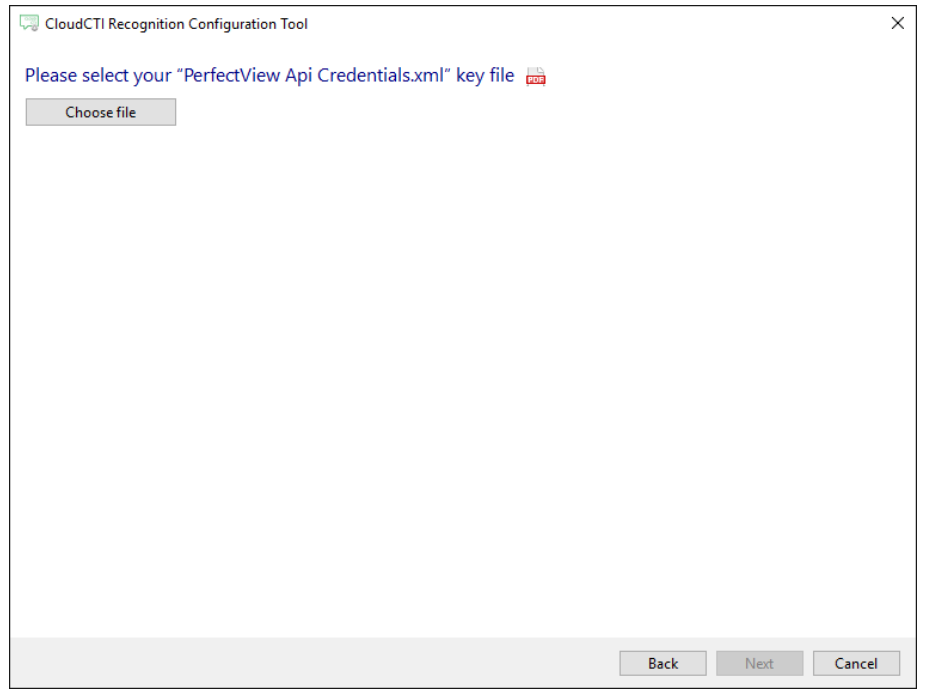

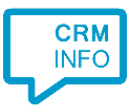

# 3) Check the configuration summary and click finish to add the recognition from PerfectView CRM Online.

| CloudCTI Recognition Configuration Tool      | ×      |
|----------------------------------------------|--------|
| Summary                                      |        |
| Application                                  |        |
| PerfectView CRM Online                       |        |
| Recognition                                  |        |
| Recognition from PerfectView Online          |        |
| Scripts                                      |        |
| Popup from export: Open webpage \$(PopUpUri) |        |
|                                              |        |
|                                              |        |
|                                              |        |
|                                              |        |
|                                              |        |
|                                              |        |
|                                              |        |
|                                              |        |
|                                              |        |
|                                              |        |
|                                              |        |
| Back                                         | Cancel |